## Как подобрать журнал Wiley для публикации своей статьи

- Зайдите на сайт Wiley Online Library, доступный с любого компьютера: <u>https://onlinelibrary.wiley.com/</u>
- 2. Проскроллируйте домашнюю страницу вниз до предметного указателя Subjects:

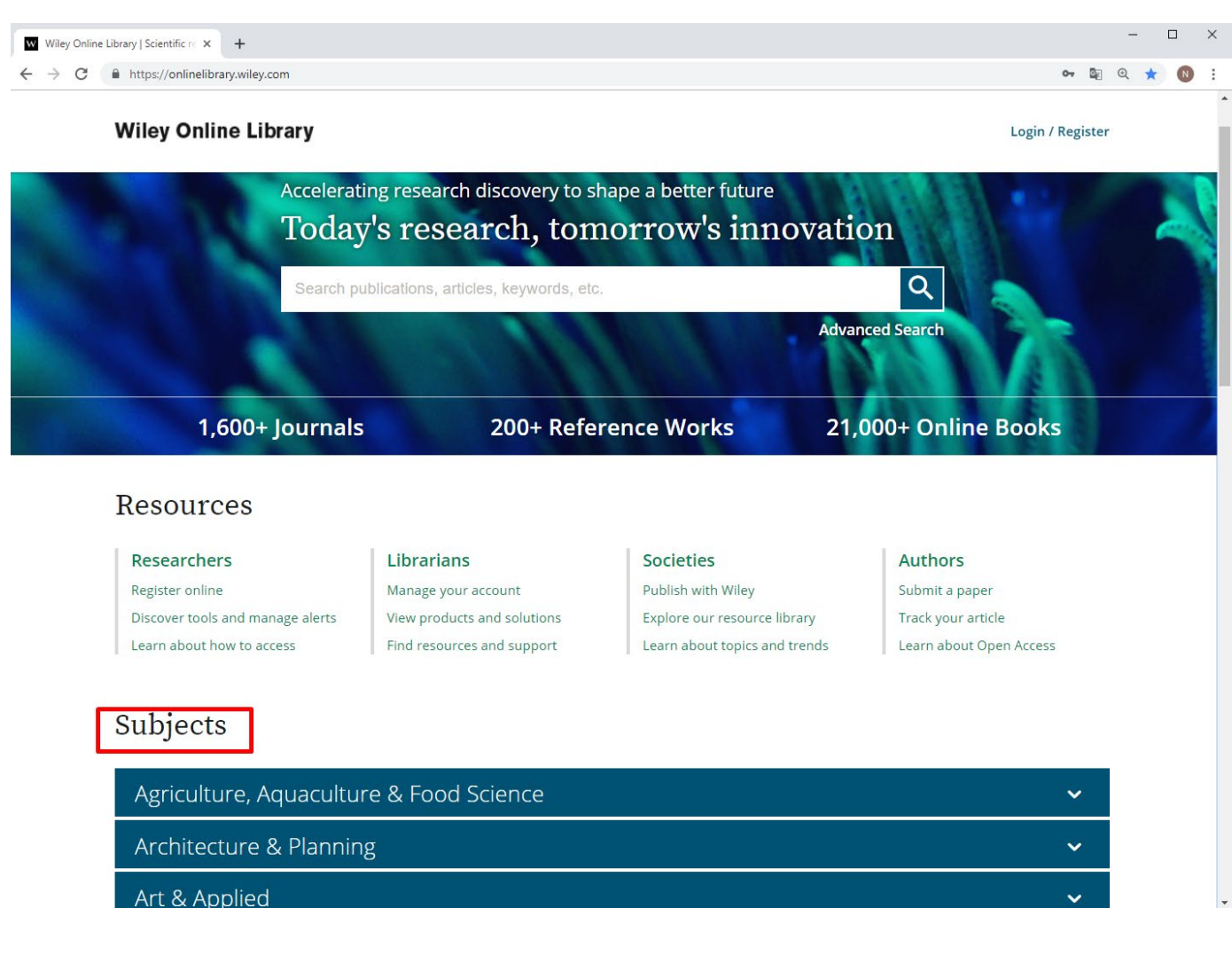

3. Выберите подходящий для вашей работы предмет/науку и нажмите на заголовок.

В открывшемся более детализированном списке предметных направлений выберите одно и нажмите на его название:

| Wiley Online Library   Scientific re 🗙 🕂 |                         |    |    |       | -     |        |   |
|------------------------------------------|-------------------------|----|----|-------|-------|--------|---|
| → C ▲ https://onlinelibrary.wiley.com    |                         | 0- | GX | ⊕ 🤺   | k I   | wok    | N |
| Wiley Online Library                     |                         |    |    | Login | / Reį | gister | r |
| Physical Sciences & Engineering          |                         |    |    |       |       | ~      |   |
| Psychology                               |                         |    |    |       |       | ~      |   |
| Social & Behavioral Sciences             |                         |    |    |       |       | ^      |   |
| Anthropology                             | Geography               |    |    |       |       |        |   |
| Archaeology                              | Political Science       |    |    |       |       |        |   |
| Communication & Media Studies            | Social Policy & Welfare |    |    |       |       |        |   |
| Development Studies                      | Sociology               |    |    |       |       |        |   |
| Education                                | Urban Studies           |    |    |       |       |        |   |
| Luucation                                |                         |    |    |       |       |        |   |

4. На открывшейся странице в списке тем (Topics) выберите наиболее подходящую для вашей статьи и нажмите на ее название:

| W https://onlinelibrary.wiley.com/to × +                                  |                            | - 🗆 X              |
|---------------------------------------------------------------------------|----------------------------|--------------------|
| $\leftrightarrow$ $\rightarrow$ C $($ https://onlinelibrary.wiley.com/top | ic/browse/000110           | 🕶 🗟 🤨 🚖 🚳 🚺        |
| Wiley Online Library                                                      |                            | Q Login / Register |
| SUBJECT<br>Social Policy & Welfare                                        |                            |                    |
| Topics                                                                    |                            |                    |
| Child Welfare                                                             | Social Problems            |                    |
| Family Welfare                                                            | Social Welfare             |                    |
| General & Introductory Social Policy & Welfa                              | r <sub>e</sub> Social Work |                    |
| Social Policy                                                             | Welfare & Benefit Systems  |                    |
| Social Policy & Welfare Special Topics                                    |                            |                    |
| Articles                                                                  |                            |                    |

5. На странице с результатами поиска по умолчанию открывается вкладка Publications (Издания), где ниже показаны все журналы, книги и справочники, в которых опубликованы статьи и главы по заданной теме.

Чтобы сконцентрироваться только на журналах, в фильтрах слева нажмите на Journals.

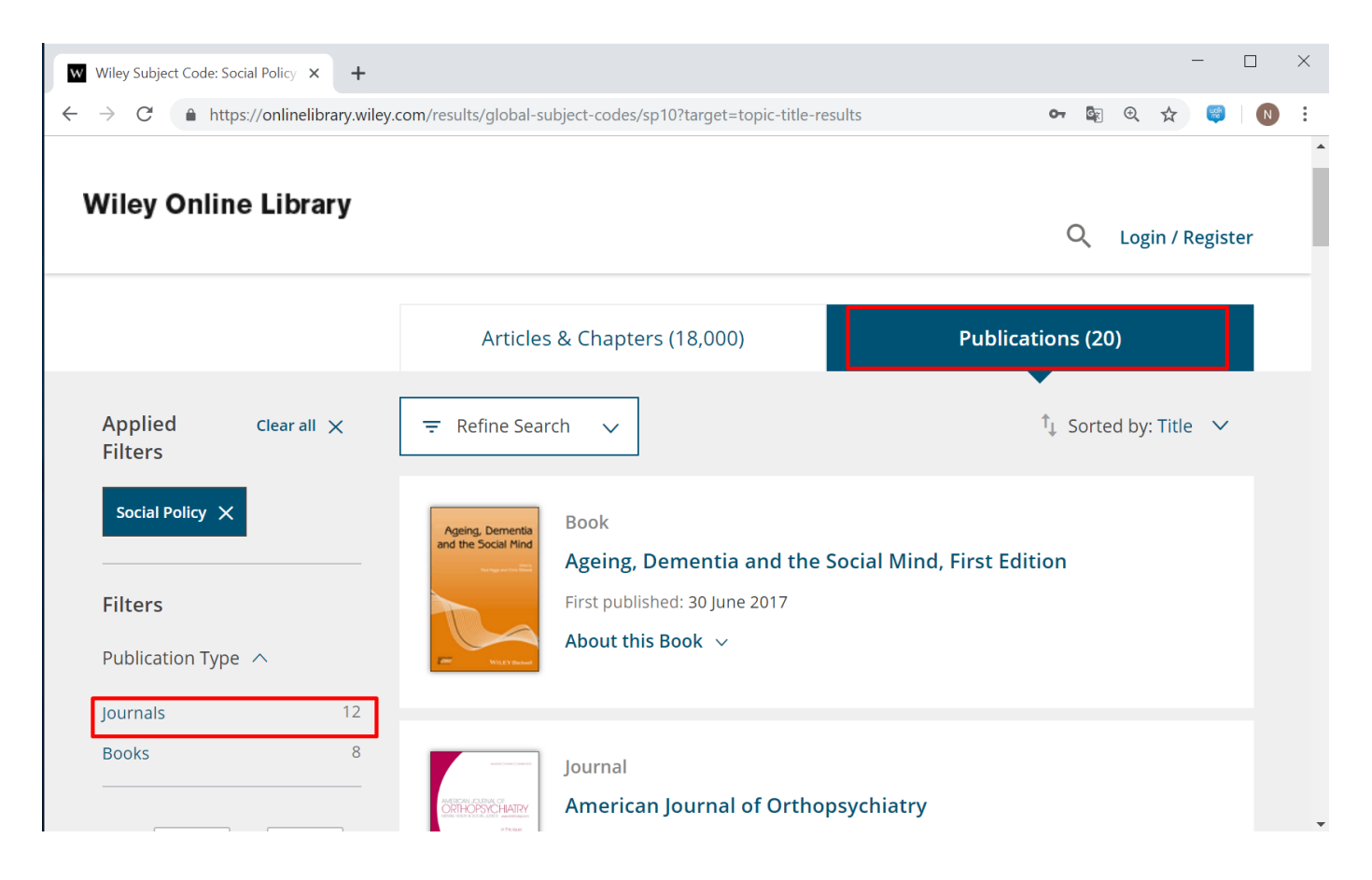

 Просмотрите все журналы, отвечающие заданной теме, и выберите наиболее подходящий для вашей статьи, нажав на его заголовок:

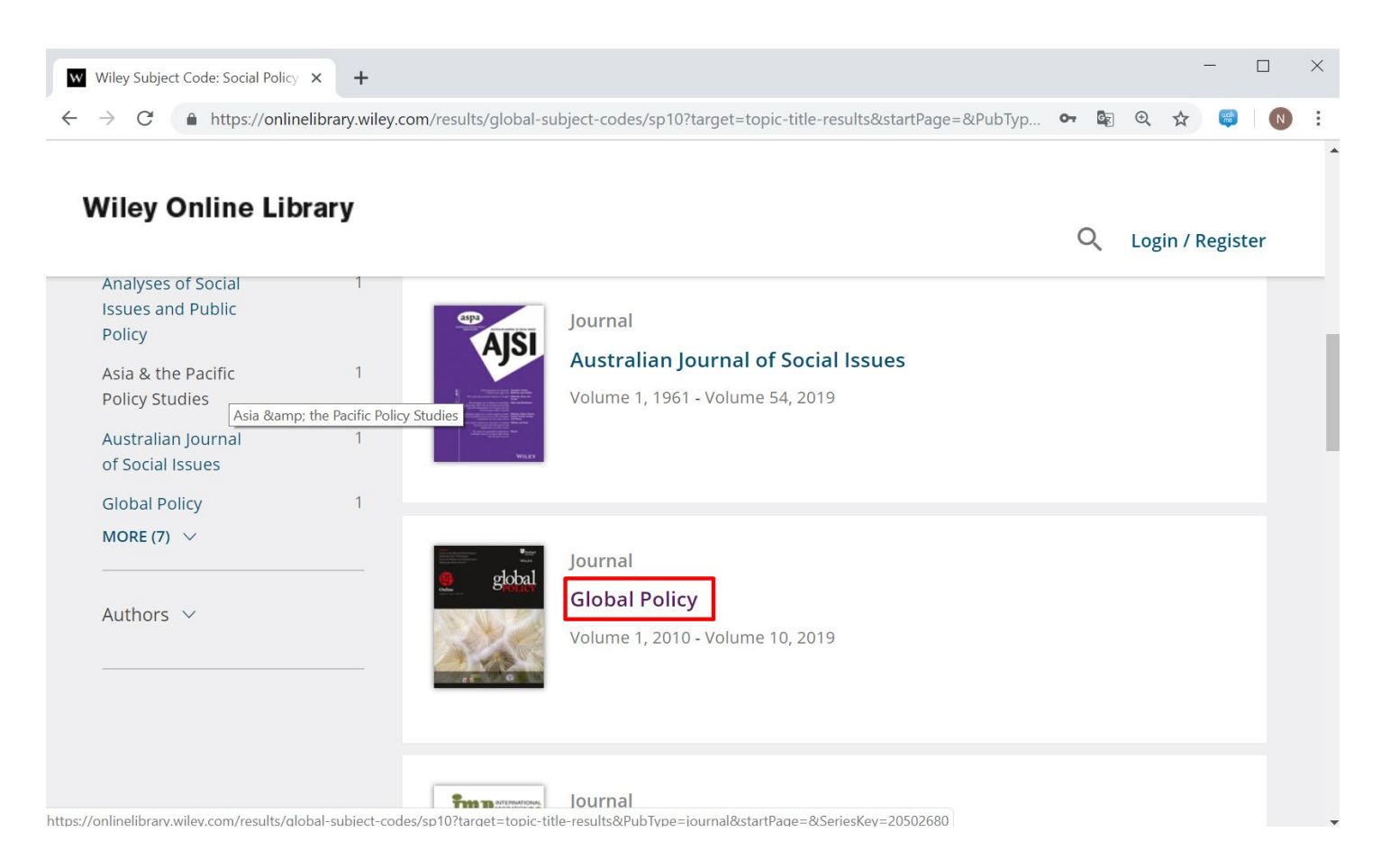

7. На открывшейся странице журнала найдите в меню раздел Contribute, нажмите его и выберите подраздел Author Guidelines:

| Global Policy - Wiley Online Libra × +                                                                                                    | - 🗆 ×                                                                                                    |
|----------------------------------------------------------------------------------------------------|----------------------------------------------------------------------------------------------------|
| ← → C ▲ https://onlinelibrary.wiley.com/journal/17585899                                                                                            | ଫ 🔤 ବ୍ 😒   🔞 :                                                                                                    |
| Wiley Online Library                                                                                                    | 🔍 Login / Register                                                                                                    |
| ISI Journal Citation Reports © Ranking: 2017: 86/169 (Political Science)<br>Online ISSN: 1758-5899<br>© Durham University and John Wiley & Sons Ltd |                                                                                                    |
| HOME ABOUT V CONTRIBUTE A BROWS                                                                                                    |                                                                                                    |
| Author Guidelines David Held (1 Open Access                                                                                                    | Submit an Article                                                                                                    |
| It is v<br>Glob<br>spok Submit a<br>Manuscript ☑ d Gene<br>ation, c                                                                                 | unce the passing of David Held, E Browse free sample issue<br>ral Editor. David wrote and<br>hanging forms of democracy <b>fet content alerts</b> |
| and<br>focu<br>Colle <sub>5</sub> <del>c, Daman, and a Direc</del> tor of F<br>in 1984.                                                             | obal governance, with a recent         also Master of University         olity Press, which he co-founded    Subscribe to this journal            |
| David will be missed by the Global P<br>with him on the journal. We will end                                                                        | blicy team and all who worked<br>eavour to continue his work<br>Efforts required to address.<br>Published in association with                     |

8. Ознакомьтесь с требованиями для публикуемых в данном журнале статей.

Чтобы узнать, необходимо ли автору платить за публикацию своей статьи в этом журнале, обратите внимание на раздел об авторском праве (Copyright).

Если в нем упоминается соглашение о передаче авторского права журналу (copyright transfer agreement), публикация для автора будет бесплатной:

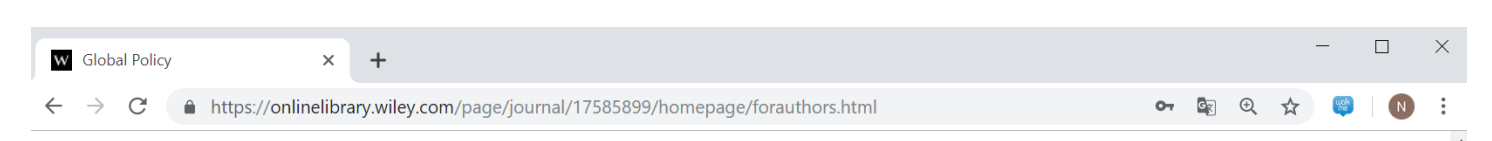

## Wiley Online Library

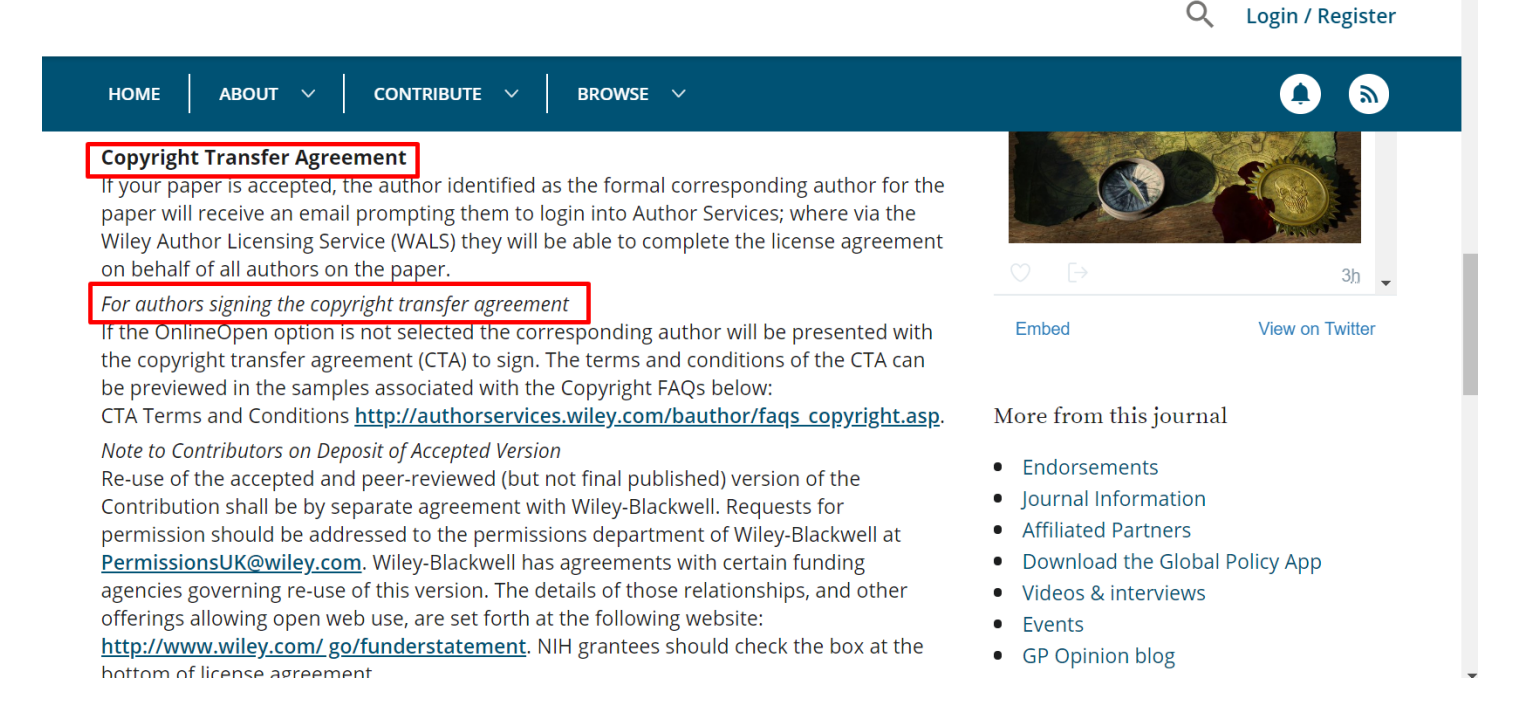

Для автоматического поиска подходящего по тематике журнала Wiley воспользуйтесь вспомогательным сервисом Find Journal на портале Author Services.

Чтобы попасть на Author Services нажмите на заголовок Authors на домашней странице Wiley Online Library:

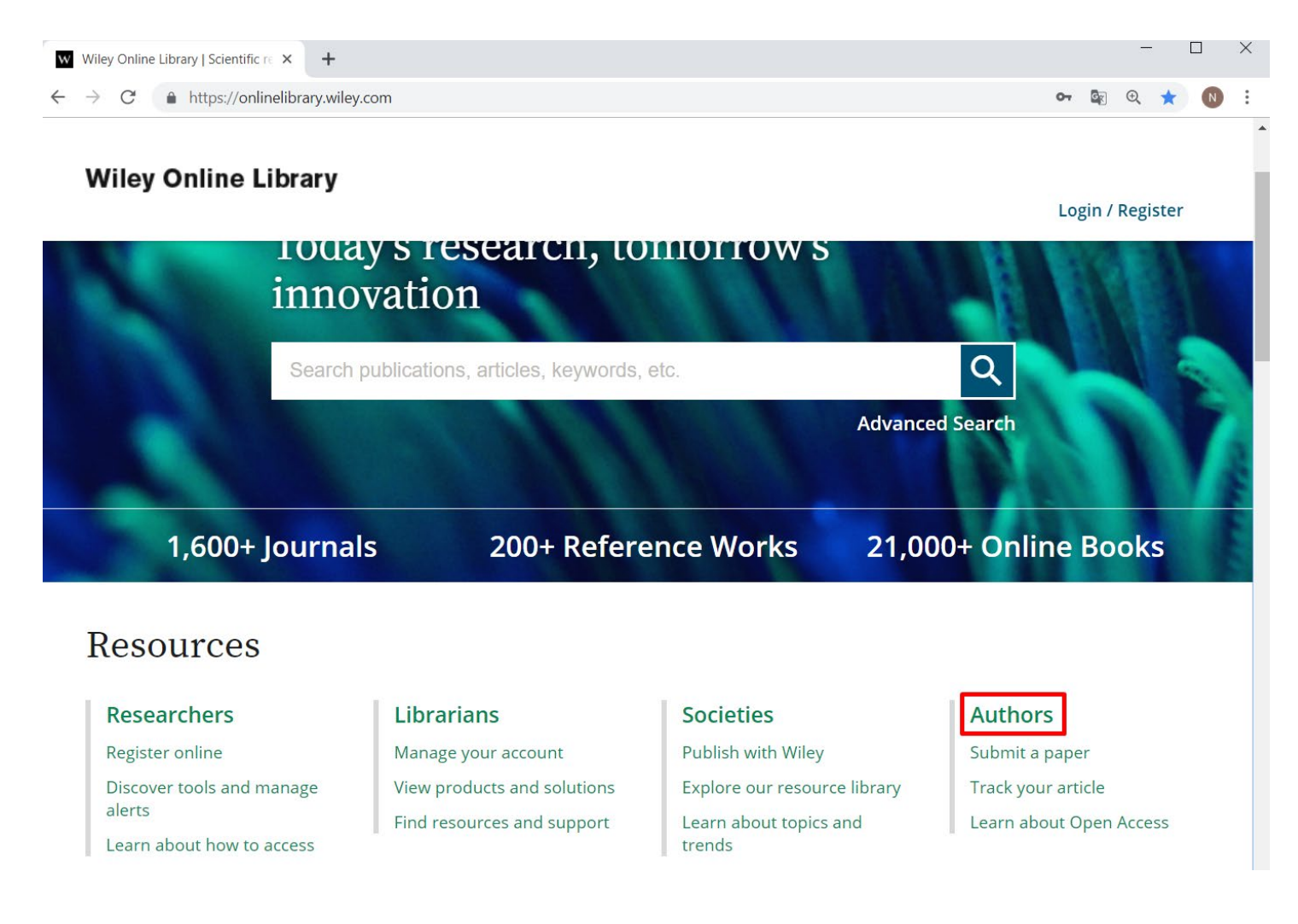

Попав на портал Author Services, нажмите: Authors -> Publish Your Journal Article -> Try our Journal Finder -> Find a Journal:

| Wiley Online Library   Scientific re X W Author Services   Wiley X +                           | - 🗆   |
|------------------------------------------------------------------------------------------------|-------|
| ← → C                                                                                          | 🕼 🖈 🕓 |
|                                                                                                |       |
| Author Services                                                                                |       |
| With you every step of the way                                                                 |       |
| AUTHORS REVIEWERS EDITORS                                                                      |       |
|                                                                                                |       |
| Looking to publish your work? Want to be a great reviewer? Want to improve your editor skills? | rial  |
| Wiley Online Library   Scientific re × W Authors   Wiley × +                                   | - 🗆 > |
| ← → C 🌲 https://authorservices.wiley.com/author-resources/index.html                           | 🖾 🛠 N |

WILEY

8

|                     |                |                            |                 | C                          |
|---------------------|----------------|----------------------------|-----------------|----------------------------|
| Authors             |                |                            |                 |                            |
|                     |                |                            |                 |                            |
| ✤ Author Resources  | Author Res     | sources                    |                 |                            |
| > Journal Authors   |                |                            |                 |                            |
| Book Authors        |                |                            |                 |                            |
| > Reviewers         |                |                            | ſ               | $\sim$                     |
| > Editors           |                |                            |                 |                            |
| > Ethics Guidelines |                |                            |                 |                            |
| > Help              | Publish        | Your Journal               | Publis          | h Your Book                |
| > Open Research     | - donsi        | Article                    | 1 00115         |                            |
|                     |                |                            |                 |                            |
|                     | Everything you | I need to know to prepare. | Information and | d guidelines on publishing |

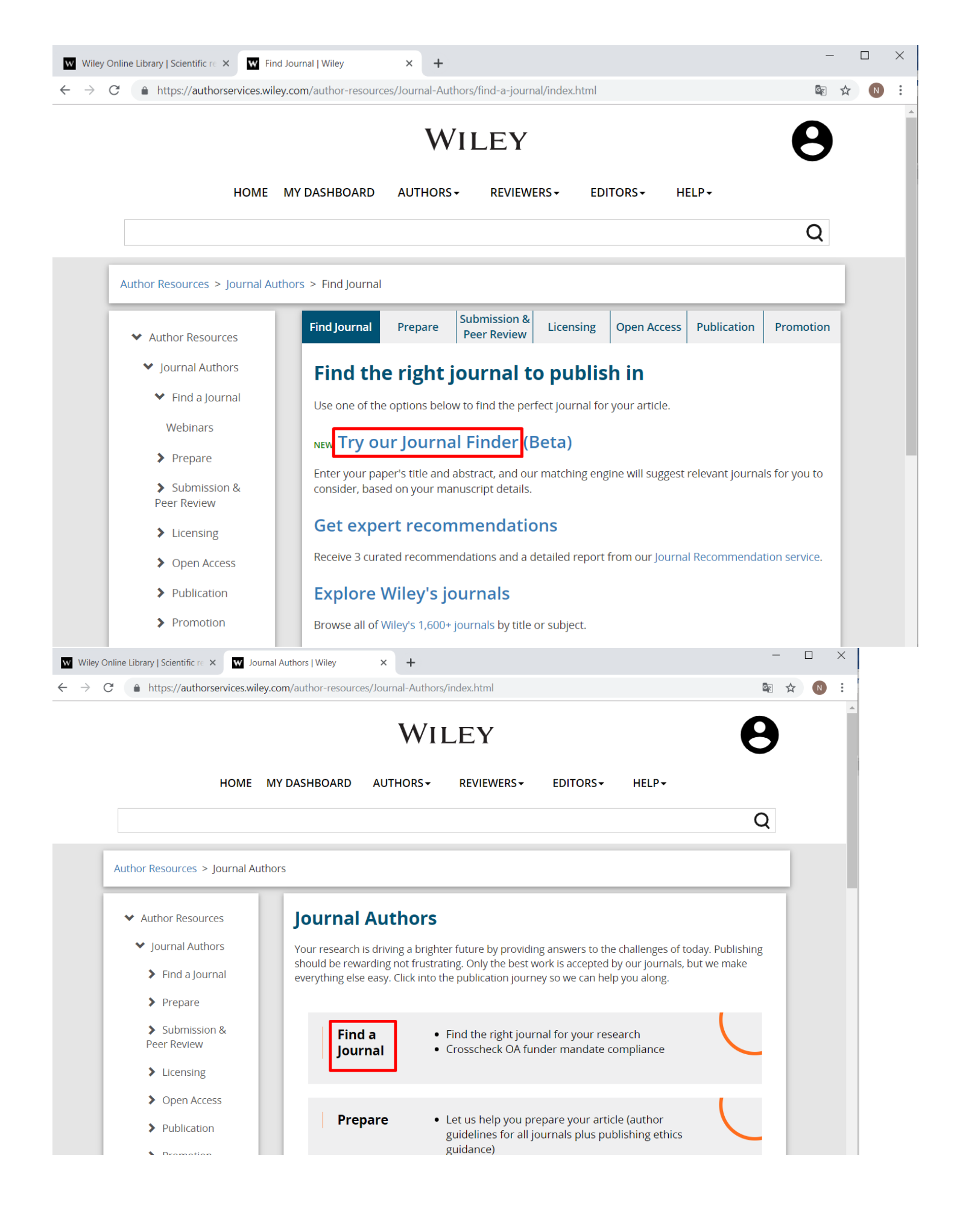

## Скопируйте в соответствующие поля заголовок вашей статьи и аннотацию и нажмите Find:

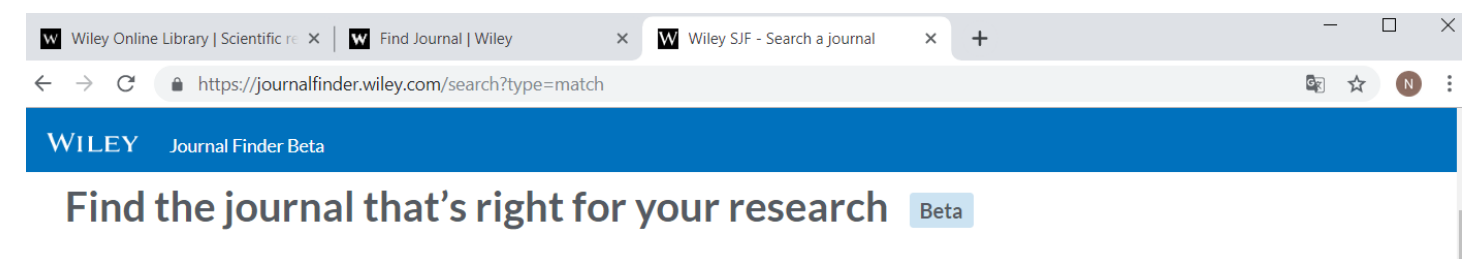

Not sure where to submit your article? Our Journal Finder Beta can suggest Wiley journals that may be relevant for your research. Simply enter your title and abstract and we'll create a list of potential journals for you to consider. We also recommend reviewing the journal's Aims and Scope before deciding where to submit.

If you already know which journal you're interested in, select Find Journal by Title.

| FIND MATCHING JOURNALS                                       | FIND JOURNAL BY TITLE                                 |  |  |
|--------------------------------------------------------------|-------------------------------------------------------|--|--|
| Enter your manuscript information • Both fields are required |                                                       |  |  |
| Manuscript title                                             |                                                       |  |  |
|                                                              |                                                       |  |  |
| Manuscript abstract                                          |                                                       |  |  |
|                                                              |                                                       |  |  |
|                                                              |                                                       |  |  |
| 0 of 3000 characters                                         | Please continue to enter more info for better results |  |  |